# Cisco WLCでのSSID可用性のスケジュール

## 内容

| <u>概要</u>          |
|--------------------|
| <u>前提条件</u>        |
| <u>要件</u>          |
| <u>使用するコンポーネント</u> |
| <u>設定</u>          |
| <u>確認</u>          |
| トラブルシュート           |

### 概要

このドキュメントでは、Prime Infrastructure(PI)を搭載したワイヤレスLANコントローラ(WLC)で Service Set Identifier(SSID)のアベイラビリティをスケジュールする手順について説明します。

### 前提条件

#### 要件

次の項目に関する知識があることが推奨されます。

• Pl

• PIを使用したWLCの設定

#### 使用するコンポーネント

このドキュメントの情報は、次のソフトウェアのバージョンに基づいています。

• 8.3.140.0が稼働するCisco WLC 5508

• PI 3.1

このドキュメントの情報は、特定のラボ環境にあるデバイスに基づいて作成されました。このド キュメントで使用するすべてのデバイスは、初期(デフォルト)設定の状態から起動しています 。本稼働中のネットワークでは、各コマンドによって起こる可能性がある影響を十分確認してく ださい。

## 設定

PIを介してSSIDをスケジュールするには、次の手順に従う必要があります。

ステップ1:[Inventory] > [**Network devices] > [Wireless LAN Controller]に移動します**。図に示すように、WLC名をクリックします。

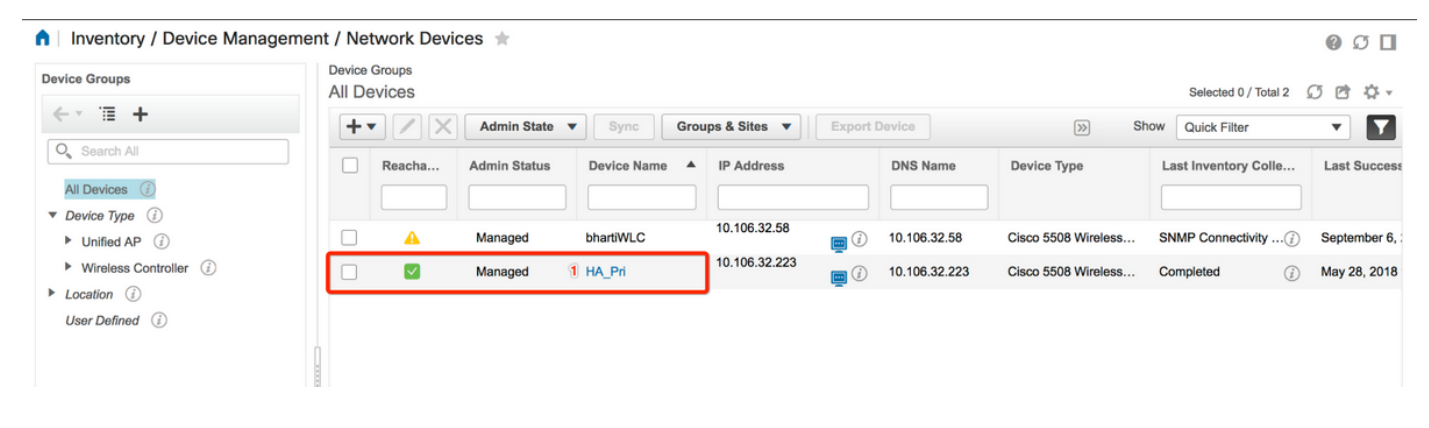

ステップ2:[Configuration] > [WLAN Configuration]に移動します。WLAN Configurationで、図に示 すようにドロップダウンメニューからScheduled statusを選択します。要件に従って、スケジュ ールされたタスクを設定します。

| nfiguration 2 Pevice Details       | Applied/S | cheduled Te | emplates (   | Configuration | Archive Image I       | _atest Config Audit Report    |              |                |    | Current Co                                                                       | nfiguratio |
|------------------------------------|-----------|-------------|--------------|---------------|-----------------------|-------------------------------|--------------|----------------|----|----------------------------------------------------------------------------------|------------|
| Features                           | W         | LAN Con     | figuration   |               |                       |                               |              |                | -2 | <ul> <li>Select a command<br/>Delete WLAN(s)</li> <li>Schedule status</li> </ul> | Go         |
|                                    |           | WLAN TO     | Profile Name | SSID          | WLAN/Guest/Remote LAN | Security Policies             | Admin Status | Task List      |    | Mobility Anchors<br>Foreign Controller Mappings                                  | -          |
| C Search All                       |           | TENT ID     |              |               |                       | occurry roncies r             |              |                |    |                                                                                  |            |
| 802.11b or g or n                  | Ľ         | 01          | BK           | вк 2          | WLAN                  | [WPA2] [Auth( PSK)] MACFilter | Enabled      | View           |    |                                                                                  |            |
| Application Visibility And Control |           | 2           | Test2        | Training2     | WLAN                  | [WPA2] [Auth( 802.1X)]        | Enabled      | N/A            |    |                                                                                  |            |
| FlexConnect                        | 0         | 3           | Test_webauth | Test_webauth  | WLAN                  | WEB-Auth                      | Enabled      | N/A            |    |                                                                                  |            |
| IPv6                               |           | 4           | iperf        | iperf         | WLAN                  | [WPA2] [Auth( PSK)]           | Enabled      | N/A            |    |                                                                                  |            |
| Location                           |           |             |              |               |                       |                               | т            | otal Entries 4 |    |                                                                                  |            |
| LyncSDN                            |           |             |              |               |                       |                               |              |                |    |                                                                                  |            |
| Management                         |           |             |              |               |                       |                               |              |                |    |                                                                                  |            |
| Mesh                               |           |             |              |               |                       |                               |              |                |    |                                                                                  |            |
| Netflow                            |           |             |              |               |                       |                               |              |                |    |                                                                                  |            |
| PMIP                               |           |             |              |               |                       |                               |              |                |    |                                                                                  |            |
| Ports                              |           |             |              |               |                       |                               |              |                |    |                                                                                  |            |
| Properties                         |           |             |              |               |                       |                               |              |                |    |                                                                                  |            |
| Redundancy                         |           |             |              |               |                       |                               |              |                |    |                                                                                  |            |
| Security                           |           |             |              |               |                       |                               |              |                |    |                                                                                  |            |
| System                             |           |             |              |               |                       |                               |              |                |    |                                                                                  |            |
| Tunneling                          |           |             |              |               |                       |                               |              |                |    |                                                                                  |            |
| WLANs                              |           |             |              |               |                       |                               |              |                |    |                                                                                  |            |
| AP Groups                          |           |             |              |               |                       |                               |              |                |    |                                                                                  |            |
| Policy Configuration               |           |             |              |               |                       |                               |              |                |    |                                                                                  |            |
| WLAN Configuration                 |           |             |              |               |                       |                               |              |                |    |                                                                                  |            |

ステップ3:SSIDを有効にします。

この手順では、SSIDを有効にする方法を確認できます。たとえば、月曜日から金曜日の午前8時 から午後7時までの間にSSIDが有効のままになり、土曜日の午前8時から週末の間は有効のままに なるようにSSIDをスケジュールする方法を確認できます。

タスク1:図に示すように、[Admin Status]で[**Enabled**, Schedule Time from **8]を選択**し、[**Daily**]オ プションボタンを[Recurrence]オプションとして選択します。

| / Network Devices / De       | Nice aloups / All Devices /         |                                       |                        |                           |                   | 00                 |
|------------------------------|-------------------------------------|---------------------------------------|------------------------|---------------------------|-------------------|--------------------|
| Device Details Configuration | Applied/Scheduled Templates         | Configuration Archive                 | Image La               | test Config Audit Report  |                   | Current Configurat |
| Features                     | WLAN Schedule T<br>Selected WLAN(s) | ask Detail: New Task                  |                        |                           |                   | Total Entries 1    |
| O Search All                 | Profile Name                        |                                       | s                      | SID                       | Admin Status      |                    |
| LyncSDN                      | вк                                  |                                       | В                      | <                         | Enabled           |                    |
| Management                   |                                     |                                       |                        |                           |                   | Total Entries      |
| Mesh                         |                                     |                                       |                        |                           |                   |                    |
| Netflow                      | Schedule                            |                                       |                        |                           |                   |                    |
| ▶ PMIP                       | Schedule Task Nam                   | e Enable8AM                           |                        |                           |                   |                    |
| Ports                        |                                     |                                       | -                      |                           |                   |                    |
| Properties                   | Admin Status                        | Enabled                               | •                      |                           |                   |                    |
| Redundancy                   | Schedule Time                       | 8                                     | + (Hours) 0            | - Mir                     | nutes) 05/20/2018 |                    |
| Security                     |                                     | (Ourset Di sesure l'asse2040 i        |                        | (vviii                    |                   |                    |
| System                       | Becurrence                          | Current PI server time:2018-3         | Weekly                 | )                         |                   |                    |
| Tunneling                    | Recurrence                          | O No Recuirence 😈 Daily               | VVEEKIY                |                           |                   |                    |
| ▼ WLANs                      | Submit Cancel                       |                                       |                        |                           |                   |                    |
| AP Groups                    | Ecotootes:                          |                                       |                        |                           |                   |                    |
| Policy Configuration         | 1. If selected time is elapsing     | current server time, Task will be sch | eduled after 5 minutes | from current server time. |                   |                    |
| WI AN Configuration          |                                     |                                       |                        |                           |                   |                    |
| h and                        |                                     |                                       |                        |                           |                   |                    |

[毎日]ラジオボタンを選択**するか**、[毎週]を選択して、曜日をすべて選択することもできます。また、特定の日に毎週発生する場合は、図に示すように日付をチェックします。

| 😑 🖞                         | ıre                                                                                                |                                                                                                    | O <sub>6</sub> v Applicati | ion Search   | <b>≜</b> ⊗ 14 | root - ROOT-DOMAIN |  |  |  |
|-----------------------------|----------------------------------------------------------------------------------------------------|----------------------------------------------------------------------------------------------------|----------------------------|--------------|---------------|--------------------|--|--|--|
| ↑ Configuration / Templates | / Scheduled Config                                                                                 | uration Task 🔺                                                                                                    |                            |              |               | 0 0 D              |  |  |  |
| AP Template                 | WLAN Schedule Task Detail : Enable8AM                                                              |                                                                                                    |                            |              |               |                    |  |  |  |
| Config Group                | Selected WLAN(s)                                                                                   |                                                                                                    |                            |              |               |                    |  |  |  |
| WLAN Configuration          | Profile Name                                                                                       |                                                                                                    | SSID                       | Admin Status |               |                    |  |  |  |
| Download Software           | вк                                                                                                 |                                                                                                    | ВК                         | Enabled      |               |                    |  |  |  |
|                             | Schedule Task Name<br>Admin Status<br>Schedule Time 4<br>Recurrence<br>Submit Cancel<br>Footnotes: | Enable8AM<br>Enabled  (Hours) 0<br>(Current PI server time:2018-Jun-03, 05:14:48 UTC<br>No Recurrence Daily Weekky<br>Sunday Monday Tuesday Wedner<br>Thursday Friday Saturday | (Minutes<br>;)<br>sday     | 0 05/11/2018 |               |                    |  |  |  |

1. If selected time is elapsing current server time, Task will be scheduled after 5 minutes from current server time.

ステップ4:SSIDを無効にします。

この例のスクリーンショットでは、SSIDは平日だけ無効になっており、週末は有効のままになっています。

タスク2:図に示すように、[Admin]ステータスを[**Disabled**]、[Schedule Time]を[**19** Hours]、 [Recurrence]を[**Weekly**]に選択します。

| / Network Devices / De       | evice Groups / All Devices / I  | HA_Pri ★                              |                     |                                |                     | 0 0                 |
|------------------------------|---------------------------------|---------------------------------------|---------------------|--------------------------------|---------------------|---------------------|
| Device Details Configuration | Applied/Scheduled Templates     | Configuration Archive                 | Image               | Latest Config Audit Repo       | rt                  | Current Configurati |
| Features                     | WLAN Schedule T                 | ask Detail : New Task                 |                     |                                |                     |                     |
| ✓ TE                         | Selected WLAN(S)                |                                       |                     |                                |                     | Total Entries 1     |
| Search All                   | Profile Name                    |                                       |                     | SSID                           | Admin Status        |                     |
| ▶ LyncSDN                    | вк                              |                                       |                     | ВК                             | Enabled             |                     |
| Management                   |                                 |                                       |                     |                                |                     | Total Entries 1     |
| Mesh                         | Schedule                        |                                       |                     |                                |                     |                     |
| Netflow                      | schedule                        |                                       |                     |                                |                     |                     |
| ▶ PMIP                       | Schedule Task Name              | Disable7PM                            |                     |                                |                     |                     |
| Ports                        | Admin Status                    | Disabled                              | -                   |                                |                     |                     |
| Properties                   | Schedule Time                   |                                       | -                   |                                |                     |                     |
| Redundancy                   | Schedule fille                  | 19                                    | • (Hours) 0         | <u> </u>                       | Minutes) 05/29/2018 |                     |
| Security                     |                                 | (Current PI server time:2018-M        | May-29, 07:24:54 U  | UTC)                           |                     |                     |
| System                       | Recurrence                      | No Recurrence Daily                   | V 💿 Weekly          | inosdau                        |                     |                     |
| Tunneling                    |                                 | Thursday Friday                       | Saturday            | liesuay                        |                     |                     |
| ▼ WLANs                      | Submit Cancel                   |                                       |                     |                                |                     |                     |
| AP Groups                    |                                 |                                       |                     |                                |                     |                     |
| Policy Configuration         | Footnotes:                      | surrent converting. Their will be esh | adulad after E minu | dec from current convertime    |                     |                     |
| WLAN Configuration           | 1. If selected time is elapsing | current server ume, Task will be sch  | equied arter 5 minu | ites from current server time. |                     |                     |
| mDNS                         |                                 |                                       |                     |                                |                     |                     |

ドロップダウンメニューから[SSID, scheduled time]を選択し、[Reference]オプションボタンを選 択します。

#### 確認

ここでは、設定が正常に機能しているかどうかを確認します。

表示または変更を行うには、[Configuration] > [Scheduled Configuration Task]に移動します。

左側のサイドバーメニューから[WLAN Configuration]をクリックし、[Schedule Task Name]を選 択して、図のように[WLAN Schedule Detail]ページを開きます。

| e tille Prime Infrastruct                                    | riliuli Prime Infrastructure                                                                                                    |                      |            |         |               |                           | 🐥 😣 15 root - F           | Root-domain 🏠   |  |  |  |
|--------------------------------------------------------------|----------------------------------------------------------------------------------------------------|----------------------|------------|---------|---------------|---------------------------|---------------------------|-----------------|--|--|--|
| ↑ Configuration / Templates / Scheduled Configuration Task 🔺 |                                                                                                    |                      |            |         |               |                           |                           |                 |  |  |  |
| AP Template                                                  | WI                                                                                                    | AN Configuration Sch | eduled Tas | ks      |               |                           | Colort a commu            |                 |  |  |  |
| Config Group                                                 | _                                                                                                    | Select a command     |            |         |               |                           |                           |                 |  |  |  |
| WI AN Configuration                                          |                                                                                                    |                      |            |         |               |                           |                           | Iotal Entries 2 |  |  |  |
| Download Software                                            | Schedule Task Name         Schedule         WLAN Status         Controller IP Address         Last Run Time         Next Scheduled Run |                      |            |         |               |                           |                           |                 |  |  |  |
| Download Software                                            |                                                                                                    | Enable8AM            | Enabled    | Enable  | 10.106.32.223 | 2018-May-28, 08:00:00 UTC | 2018-May-29, 08:00:00 UTC | Weekly          |  |  |  |
|                                                              |                                                                                                    | Disable7PM           | Enabled    | Disable | 10.106.32.223 | 2018-May-28, 19:00:00 UTC | 2018-May-29, 19:00:00 UTC | Weekly          |  |  |  |
|                                                              |                                                                                                    |                      |            |         |               |                           |                           | Total Entries 2 |  |  |  |

このページでタスクをクリックすると、スケジュールされたタスクの日時を変更できます。

# トラブルシュート

現在、この設定に関する特定のトラブルシューティング情報はありません。